## How to Change Class Attendance to excuse student's attendance

- 1. Sign into Aspen.
- 2. Click your class period.

| iły                                   | Options v | Reports + He | 4p = |      |    |    |   |   |   |   |                  |                  |
|---------------------------------------|-----------|--------------|------|------|----|----|---|---|---|---|------------------|------------------|
| ISS<br>rput<br>inating Chars<br>hands | Period 1  |              |      |      |    |    |   |   |   |   |                  |                  |
|                                       | % Post    |              |      |      |    |    |   |   |   |   |                  |                  |
|                                       |           |              |      |      |    |    |   |   |   |   | Attendance for   | · ·              |
|                                       | LASID     | Name         |      | Code |    |    |   |   |   |   | Class Attendance | Daily Attendance |
|                                       |           |              |      |      | ă. | AT | т | R | 0 | P | A (edit)         | A                |
|                                       |           |              |      |      | ۸  | AT | T | 2 | 0 | Ρ | Present          | Present          |
|                                       |           |              |      |      | ۵  | AT | τ | 2 | 2 | P | E MCAS [MSR]     | E MCAS           |
|                                       |           |              |      |      | Δ. | AT | τ | 0 | 2 | P | EMCAS            | EMCAS            |
|                                       |           |              |      |      | ۵  | AT | T | 2 | 2 | р | Present          | Present          |
|                                       |           |              |      |      |    | AT | т | 0 | 0 | Ρ | E MCAS (MSI)     | EMCAS            |

3. Click on the O option

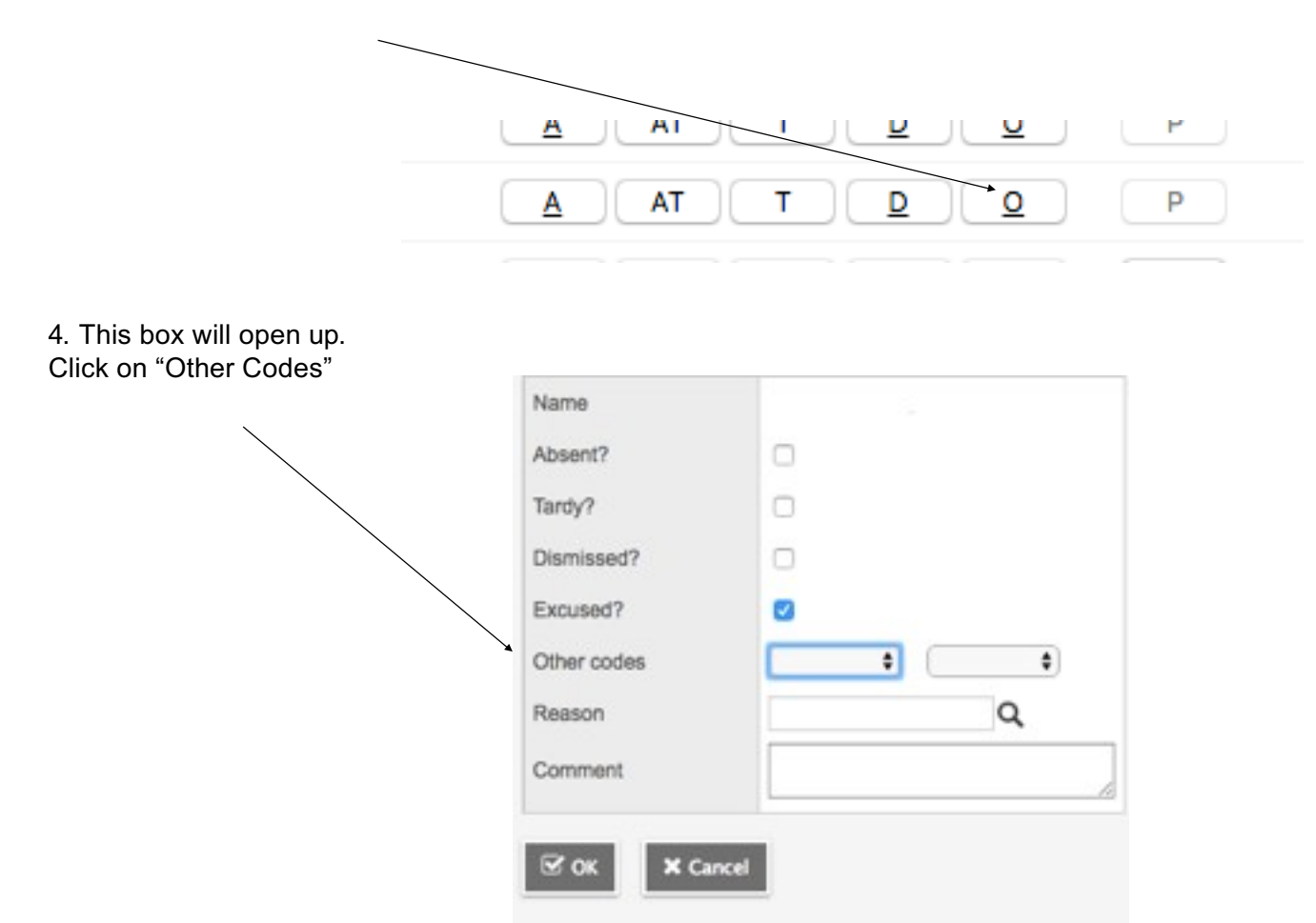

5. Pick the reason code.

These are the most common codes.

FT= Field Trip MCAS S= Suspension

| rearrag     |                                  |   |
|-------------|----------------------------------|---|
| Absent?     | 0                                |   |
| Tardy?      | 0                                |   |
| Dismissed?  | 0                                |   |
| Excused?    | •                                |   |
| Other codes | 4                                | • |
| Reason      | P<br>FT                          | Q |
| Comment     | I M<br>MCAS<br>S<br>UTCE TESTING |   |
|             | TUT                              |   |

6. Click on OK for it to post.

Here is an example of what if will look like.

| E MCAS [edit] | E MCAS |
|---------------|--------|
| E MCAS [edit] | E MCAS |